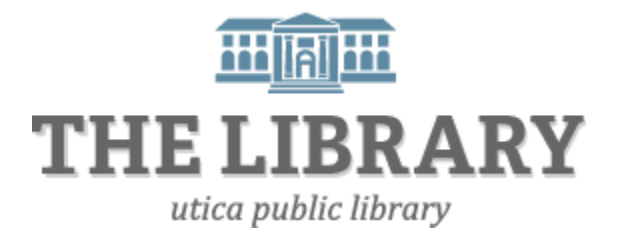

## Borrowing Library eBooks or Audiobooks with an <u>iOS Device</u> (iPad, iPhone, iPod Touch)

This guide is for devices that have an iOS operating system. Other devices like Android, Kindle, or Nook have their own guides.

## What you will need:

- An iOS device
- An active Mid York library card and pin number
- OverDrive Media Console app for iOS devices

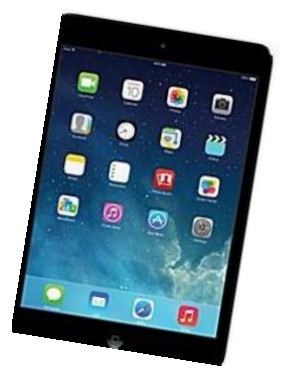

## 1. Install OverDrive Media Console

To enjoy audiobooks and eBooks on your iOS device, you must first download an app called OverDrive Media Console.

a. Download OverDrive's app from either the Apple App Store or <u>http://omc.overdrive.com/v3-available-now/ios.php</u>

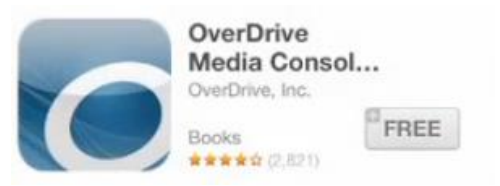

b. OMC is now in your library. Go back to your Apps screen, then tap the OMC icon to get started.

- 2. Browse and check out eBooks or audiobooks through Mid York's digital library
  - a. Tapping the OverDrive Media Console icon in your apps library will open the app.
  - b. Open your OMC Home menu by swiping from left to right across your screen to access your library list.
  - c. If this is your first time using OverDrive, you will need to add a library to your list. Under <u>My Libraries</u>, click on + Add a library.

Tip! Search by zip code and pick a library in the Mid-York Library System. It doesn't matter which library you choose as long as it is in the Mid-York System. Example: New Hartford Public Library and New York Mills share the same digital library catalog.

| 0                            |      |
|------------------------------|------|
| MYLIBRARIES                  | Edit |
| SEO Library Center           |      |
| The Ohio eBook Project       |      |
| + Add a library              |      |
| Bookshelf                    |      |
| O OverDrive One              |      |
| ±<br>₫<br>₫<br>§<br>Settings |      |

- d. Tap the star to save your library's website to your library list.
- e. Once you have added a library, tap the library's name to go to the Mid-York's MYlibrary2Go webpage. When MYlibrary2Go opens, find a book to borrow by tapping on the title on the homepage or running a search.

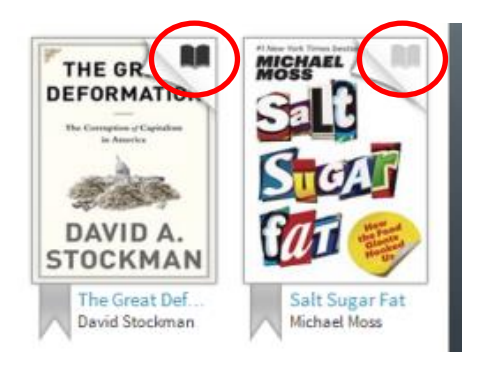

Tip! A <u>black</u> open book icon means there is a copy available to borrow immediately. A light grey icon means the book is taken out, but you can put your name on the hold list.

|   | Available formats    | - | f. |
|---|----------------------|---|----|
|   | Kindle Book USB Only |   |    |
| / | OverDrive READ       |   |    |
|   | Adobe EPUB eBook     |   |    |
|   | Series               | - |    |
|   | Study in Command     |   |    |
|   | Subjects             | - | _  |
|   | History              |   | g  |
|   | Military             |   |    |
|   | Nonfiction           |   |    |
|   | Copies               | - |    |
|   | Available:           | 1 |    |
|   | Library copies:      | 1 |    |
|   |                      | _ |    |

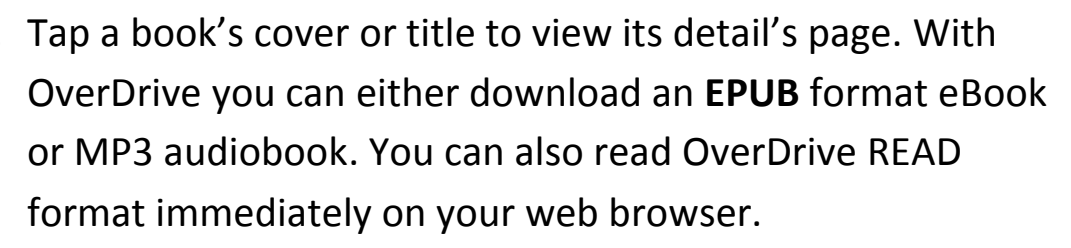

. If there is a copy available to borrow immediately, there will be a button that says **Borrow**, if all copies are being used, the button will say Place a Hold. Click on Borrow to check it out. Sign in with your library card and pin if prompted. Your library card number is a 13-digit number starting with 1. If your library card has an "A" at the beginning, do not include it. Your pin is a four-digit number assigned when you got your library card. If you don't know your pin, try the last four digits of your phone number. If that doesn't work, call your local libra

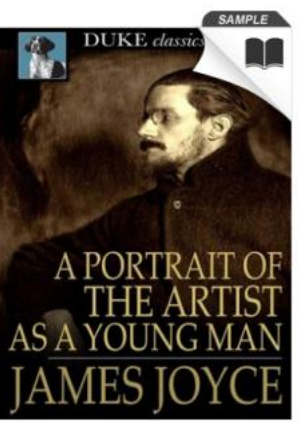

| local library for assista                                                                                          | nce.               |                                                    |
|----------------------------------------------------------------------------------------------------|--------------------|----------------------------------------------------|
| A Portrait of the Artist as a<br>Young Man                                                                         | Available formats  | Enter your Library card number and PIN to sign in. |
| by James Joyce                                                                                                    | Kindle Book        | Library card number                                |
| Borrow                                                                                                    | OverDrive READ     |                                                    |
|                                                                                                    | Adobe EPUB eBook   |                                                    |
| $\Rightarrow \Rightarrow \Rightarrow \Rightarrow \Rightarrow \Rightarrow$                                          | Adobe PDF eBook    | PIN                                                |
| Sign in & rate this title.                                                                                         | Open EPUB eBook    |                                                    |
| A Portrait of the Artist as a Young Man is semi-                                                                   | Subjects           |                                                    |
| autobiographical, following Joyce's fictional alter-ego<br>through his artistic awakening. The young artist Steven | Classic Literature | Sign In                                            |
| Dedelus begins to rebel against the Irish<br>More                                                                  | Fiction            |                                                    |
| Add to Wish List Buylt Now                                                                                         | Copies             |                                                    |
|                                                                                                    | Available:         |                                                    |

h. From your bookshelf, click on **Download** and select a Format. Then click Confirm & Download.

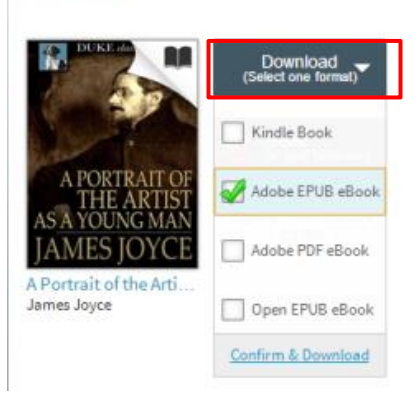

Note: If you download a title, its Return Title butto

Bookshelf

options here.

**Note:** You can download EPUB eBooks and MP3 audiobooks directly to OMC, or you can tap READ to open and read OverDrive Read eBooks right in your browser.

## 3. Authorize your device with an Adobe ID

The first time you try to download a DRM-protected eBook with OverDrive, you will be prompted to authorize your device with an Adobe ID. You can activate multiple devices with the same ID so you can read the same eBook on different devices. If you have an Adobe ID, enter it under Settings. If you do not have an ID, select **Get ID** when prompted. All you need is an email address and create a password.

| OverDrive Media Console                                             |        | Create Adobe ID             |                                     |                                    |   |
|---------------------------------------------------------------------|--------|-----------------------------|-------------------------------------|------------------------------------|---|
| To use this eBook, you must authorize this app with an Adobe        |        |                             | jdoe@domain.com                     | First Name                         |   |
| Have an ID?<br>Click 'Settings' to enter your ID and authorize now. |        | Password<br>Retype Password | Last Name<br>Country/Region         |                                    |   |
| Click 'Get ID' to create                                            | one.   |                             |                                     | United States                      | Ψ |
| Cancel                                                              | Get ID | Settings                    | Stay informed via email about Adobe | products and services. Learn more. |   |

4. OMC automatically loads the book to your OMC bookshelf. Downloaded books can be found on your OMC bookshelf until its due date. From your bookshelf, tap the title to open and begin reading. Unless it is renewed, it will automatically disappear from your bookshelf on its due date.